# Regleta de enchufes WLAN SF-600.avs

4 x USB, compatible con Alexa y Google Assistant, 16 A

# operación manual

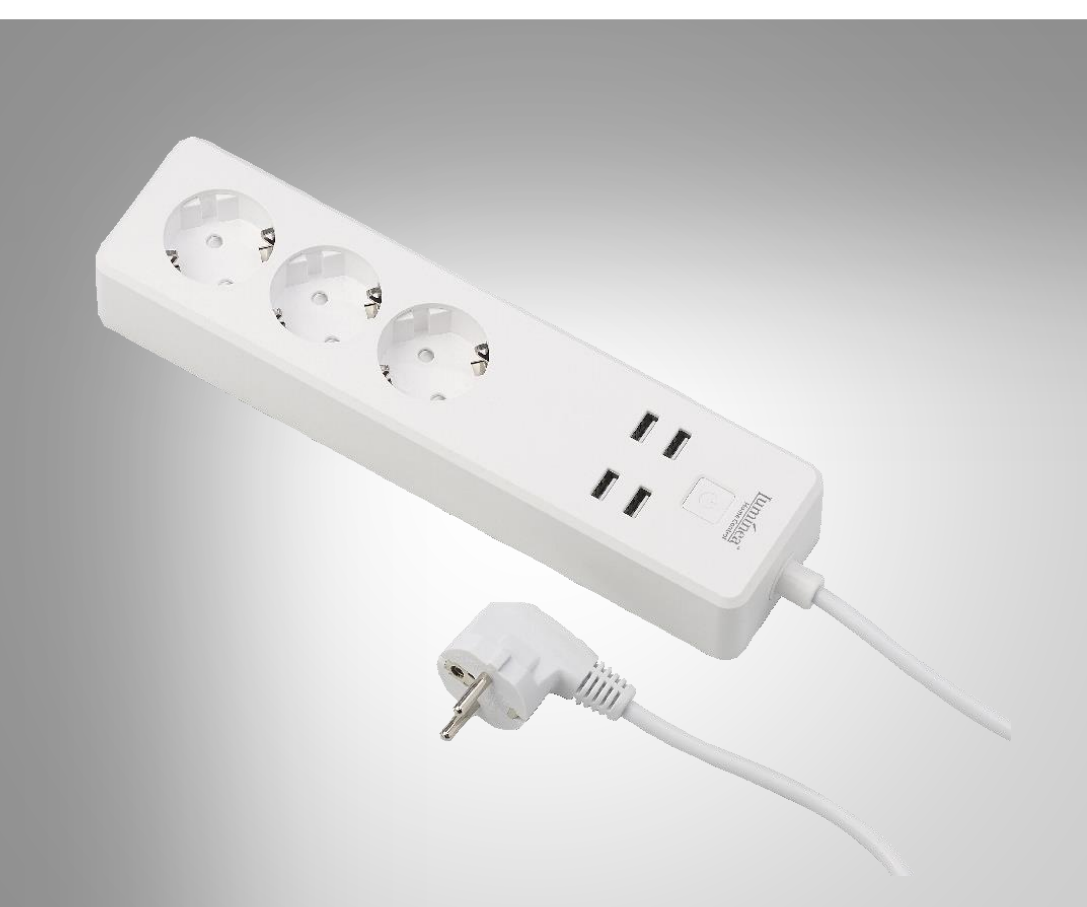

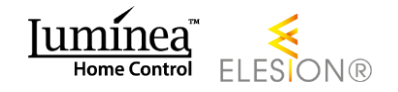

NX-4473-675

## Tabla de contenido

| Tu nueva regleta de enchufes WLAN                       | 4  |
|---------------------------------------------------------|----|
| alcance de entrega                                      | 4  |
| Notas importantes al principio                          | 5  |
| Información general de seguridad                        | 5  |
| Información importante sobre la eliminación             | 7  |
| Declaración de conformidad                              | 7  |
| Detalles de producto                                    | 8  |
| Instalación                                             | 9  |
| instalar aplicación                                     | 9  |
| Registro                                                | 9  |
| Vía correo electrónico                                  | 9  |
| Por número de teléfono móvil                            | 10 |
| Conecte la regleta de conexiones WLAN con la aplicación | 11 |
| Activar el control por voz                              | 12 |
| Servicio de voz de Alexa                                | 13 |
| Aplicación Google Home                                  | 14 |
| utilizar                                                | 15 |
| encender                                                | 15 |
| Apagar                                                  | 15 |
| Aplicación                                              | 15 |
| Visión general                                          | 15 |
| Control de regleta de enchufes WLAN                     | 16 |
| Configuración de dispositivo                            | 17 |
| Establecer escenas                                      | 17 |
| Retire la regleta de enchufes de la aplicación          | 18 |
| Eliminar cuenta de aplicación                           | 18 |
| Comandos de voz                                         | 19 |
| IFTTT                                                   | 20 |
| Conectar aplicaciones                                   | 20 |
| Establecer el gatillo                                   | 20 |
| intimidad                                               | 21 |
| Especificaciones técnicas                               | 21 |
| 2 Control del homor l'umines a unum l'umines isfe       |    |

Control del hogar Luminea - www.luminea.info

En el sitio web se puede encontrar información y respuestas a preguntas frecuentes (FAQ) sobre muchos de nuestros productos, así como manuales actualizados:

### www.luminea.info

Ingrese el número de artículo o el nombre del artículo en el campo de búsqueda.

ES

## Tu nueva regleta de enchufes WLAN

#### Estimado cliente,

Gracias por adquirir esta regleta de enchufes WLAN. Encienda o apague la regleta de enchufes desde la aplicación o use el sistema de voz Alexa o el Asistente de Google.

Lea estas instrucciones de funcionamiento y siga la información y los consejos enumerados para que pueda utilizar su nueva regleta de enchufes WLAN de manera óptima.

### alcance de entrega

- Regleta de enchufes WLAN SF-600.avs
- operación manual

#### Adicionalmente requerido:

Dispositivo móvil con Android desde 4.3 / iOS desde 7

#### Aplicación recomendada:

NOTA

 Para operar, necesita una aplicación que pueda establecer una conexión entre su regleta de enchufes WLAN y su dispositivo móvil. Recomendamos la aplicación gratuita ELESION para esto.

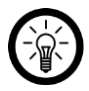

Escanee el código QR para acceder a una descripción general de otros productos ELESION:

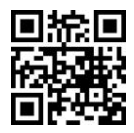

## Notas importantes al principio

- Este dispositivo puede ser utilizado por niños de 8 años o más y por personas con capacidades físicas, sensoriales o mentales reducidas o con falta de experiencia y conocimiento, siempre que estén supervisados o hayan recibido instrucciones sobre el uso seguro del dispositivo y comprendan los peligros resultantes.
- Los niños no pueden jugar con el dispositivo.
- La limpieza y el mantenimiento por parte del usuario no deben ser realizados por niños a menos que sean mayores de 8 años y estén supervisados.
- Mantenga el dispositivo y su cable fuera del alcance de los niños menores de 8 años.
- Antes de limpiar o reparar el dispositivo, debe desconectarse de la fuente de alimentación tirando del enchufe.

## Información general de seguridad

- Lea atentamente las instrucciones de uso. Contienen información importante sobre el uso, la seguridad y el mantenimiento del dispositivo. Debe conservarse con cuidado y, si es necesario, transmitirse a los usuarios posteriores.
- El dispositivo solo se puede utilizar para el fin previsto de acuerdo con estas instrucciones de funcionamiento.
- Siga las instrucciones de seguridad al usar.
- Antes de la puesta en servicio, compruebe que el dispositivo y su cable de conexión y accesorios no estén dañados.
- No apriete el cable de conexión, no lo tire sobre bordes afilados o superficies calientes.
- Si el cable de alimentación de este dispositivo está dañado, debe ser reemplazado por el fabricante, su servicio al cliente o una persona calificada similar para evitar peligros.
- Desenchufe el dispositivo de la red: después de cada uso, en caso de mal funcionamiento durante el funcionamiento, - antes de limpiar el dispositivo.
- Nunca extraiga el enchufe de la toma con el cable de alimentación o con las manos mojadas.
- El dispositivo está diseñado exclusivamente para fines domésticos o similares. ¡No debe utilizarse con fines comerciales!
- El dispositivo solo es apto para uso en interiores.
- Asegúrese de que el dispositivo esté estable durante el funcionamiento y de que no pueda tropezar con el cable de alimentación.
- Nunca use el dispositivo después de un mal funcionamiento, por ejemplo, si el dispositivo se ha caído al agua o se ha dañado de cualquier otra manera.
- El fabricante no asume ninguna responsabilidad en caso de uso incorrecto derivado del incumplimiento de las instrucciones de uso.

- Modificar o cambiar el producto afecta la seguridad del producto. ¡Atención, riesgo de lesiones!
- Todos los cambios y reparaciones en el dispositivo o los accesorios solo pueden ser realizados por el fabricante o por personas expresamente autorizadas por él.
- Asegúrese de que el producto se opere desde un tomacorriente que sea de fácil acceso para que pueda desconectar rápidamente el dispositivo de la red en caso de emergencia.
- Nunca abra el producto usted mismo. ¡No realice nunca reparaciones usted mismo!
- Manipule el producto con cuidado. Puede ser provocada por golpes, golpes o caídas. puede dañarse incluso a baja altitud.
- Mantenga el producto alejado de la humedad y el calor extremo.
- Nunca sumerja el producto en agua u otros líquidos.
- Conecte el juego de enchufes radiocontrolados únicamente si la tensión de red del enchufe corresponde a la información de la placa de características.
- No utilice la toma de radio si está visiblemente dañada.
- Los enchufes radiocontrolados no deben operarse con un temporizador externo o un sistema de control remoto separado.
- No toque los enchufes radiocontrolados con las manos húmedas o mojadas.
- Mantenga la toma inalámbrica alejada de llamas abiertas y superficies calientes.
- Utilice el juego de enchufes radiocontrolados solo en un enchufe correctamente instalado con un conductor de protección conectado de manera confiable.
- Si utiliza incorrectamente el juego de enchufes radiocontrolados, puede dañarse.
- No conecte ningún dispositivo al producto que supere el máx. Supere la carga actual o la fuerza máxima de corriente.
- No utilice el producto si el producto o cualquier dispositivo conectado emite un olor extraño o si emite calor.
- No conecte en una fila.
- Operado no cubierto.
- No como reemplazo de una instalación fija.
- Sin voltaje solo cuando se saca el enchufe.
- Reservado el derecho a realizar modificaciones técnicas y errores.

## Información importante sobre la eliminación

Este dispositivo eléctrico no pertenece a la basura doméstica. Para una eliminación adecuada, comuníquese con los puntos de recolección públicos de su comunidad. Para obtener detalles sobre la ubicación de dicho punto de recogida y las restricciones de cantidad por día / mes / año, consulte la información del municipio correspondiente.

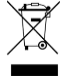

## Declaración de conformidad

PEARL.GmbH declara que el producto NX-4473-675 cumple con la Directiva de diseño ecológico 2009/125 / CE, la Directiva RoHS 2011/65 / UE, la Directiva EMC 2014/30 / UE, la Directiva de bajo voltaje 2014 / 35 / UE y la Directiva de equipos de radio 2014/53 / UE.

Kulan A.

Diploma de Gestión de la Calidad. Ing. (FH) Andreas Kurtasz

Puede encontrar la declaración de conformidad detallada en www.pearl.de/support. Introduzca el número de artículo NX-4473 en el campo de búsqueda.

CE

## Detalles de producto

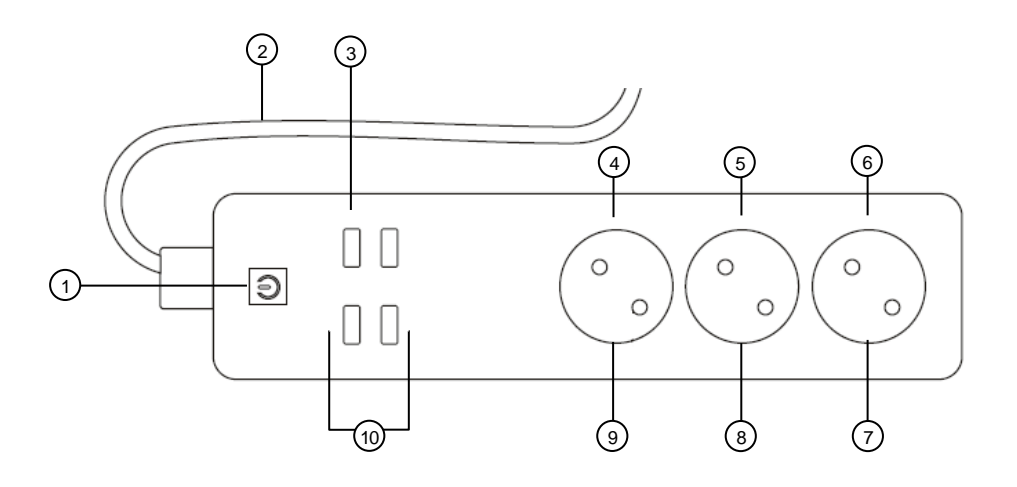

- 1. Boton de encendido / apagado
- 2. Cable de alimentación con enchufe
- 3. LED de alimentación USB
- 4. LED de encendido 230 V 1
- 5. LED de encendido 230 V 2

- 6. LED de encendido 230 V 3
- 7. Toma 230 V 3
- 8. Toma 230 V 2
- 9. Toma de 230 V 1
- 10. Puertos USB

## Instalación

## instalar aplicación

Para operar, necesita una aplicación que pueda establecer una conexión entre su regleta de conexiones WLAN y su dispositivo móvil. Recomendamos la aplicación gratuita ELE-SION para esto. Búscalo en Google Play Store (Android) o App Store (iOS) e instálalo en tu dispositivo móvil.

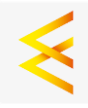

## Registro

El registro en la aplicación se puede realizar a través de la dirección de correo electrónico o el número de teléfono móvil.

### Vía correo electrónico

- 1. Abra la aplicación ELESION. Permita que se envíen mensajes si es necesario.
- 2. Toca Crear una cuenta nueva.
- 3. Lea atentamente la política de privacidad. Luego toque Aceptar.
- 4. Ingrese su país en el primer campo.
- 5. Ingrese su dirección de correo electrónico en el segundo campo.
- 6. Toca Obtener código. Se enviará un correo electrónico de confirmación a su dirección de correo electrónico.
- 7. Busque un correo electrónico de ELESION en su buzón. Ingrese el código de confirmación almacenado en el correo electrónico en la aplicación dentro de los 60 segundos.

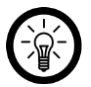

#### NOTA:

Si el correo electrónico no aparece en la bandeja de entrada, busque en la carpeta de correo no deseado.

- 8. Establezca una contraseña de cuenta. La contraseña debe constar de 6 a 20 caracteres y contener al menos una letra y un número.
- 9. Toque Finalizar.
- 10. Si es necesario, permita el acceso a la ubicación.
- 11. Toca Crear familia.

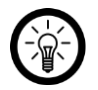

NOTA:

La creación de "grupos familiares" se utiliza para asignar ubicaciones. Si, por ejemplo, tiene varios domicilios, los dispositivos siguen estando claramente asignados al domicilio correspondiente. También puede invitar a otros miembros del hogar al grupo y otorgarles derechos de acceso al dispositivo.

- 12. Introduzca un nombre para el grupo en el primer campo (apellido), por ejemplo, Apartamento XXX.
- Toque el segundo campo. Espere a que se determine su ubicación, luego toque Confirmar.

- 14. Defina a qué salas se debe aplicar el grupo. Si es necesario, agregue su propia habitación.
- 15. En la esquina superior derecha, toca Finalizar....
- 16. En el mensaje de éxito, toque Finalización. Llegas a la página de inicio de la aplicación (pestaña Mi Inicio).

### Por número de teléfono móvil

- 1. Abra la aplicación ELESION. Permita que se envíen mensajes si es necesario.
- 2. Toca Crear una cuenta nueva.
- 3. Lea atentamente la política de privacidad. Luego toque Aceptar.
- 4. Ingrese su país en el primer campo.
- 5. Ingrese su número de teléfono celular completo en el segundo campo.

#### EJEMPLO:

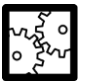

Ingrese su número de teléfono en el formato del siguiente ejemplo: 0173XXXXXXXX (y no + 49173XXXXXXXX o 173XXXXXXXX).

- 6. Toca Obtener código. Se enviará un SMS de confirmación a su número de teléfono.
- 7. Ingrese el código de confirmación almacenado en el SMS en la aplicación dentro de los próximos minutos.
- 8. Establezca una contraseña de cuenta. La contraseña debe constar de 6 a 20 caracteres y contener al menos una letra y un número.
- 9. Toque Finalizar.
- 10. Si es necesario, permita el acceso a la ubicación.
- 11. Toca Crear familia.

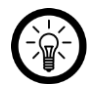

### NOTA:

La creación de "grupos familiares" se utiliza para asignar ubicaciones. Por ejemplo, si tiene varias residencias, los dispositivos aún se pueden asignar claramente. También puede invitar a otros miembros del hogar al grupo y otorgarles derechos de acceso al dispositivo.

- 12. Introduzca un nombre para el grupo en el primer campo (apellido), por ejemplo, Apartamento XXX.
- Toque el segundo campo. Espere a que se determine su ubicación, luego toque Confirmar.
- Determina qué habitaciones tiene la residencia. Si es necesario, agregue más habitaciones (por ejemplo, oficina, habitación de niños, habitación de invitados, dormitorio XXX, etc.).
- 15. En la esquina superior derecha, toca Finalizar....
- 16. En el mensaje de éxito, toque Finalización. Llegas a la página de inicio de la aplicación (pestaña Mi Inicio).

## Conecte la regleta de conexiones WLAN con la aplicación

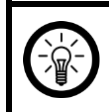

#### NOTA:

Su regleta de conexiones WLAN solo se puede utilizar en una red de 2,4 GHz estar integrado.

1. Conecte su dispositivo móvil a la red de 2,4 GHz en la que se integrará su regleta de conexiones WLAN.

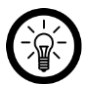

#### NOTA:

Por lo general, puede reconocer las redes de 5 GHz por el hecho de que se agrega "5G" al nombre de la red.

- 2. Abra la aplicación ELESION.
- 3. Regístrelos. Llegas a la pestaña Mi casa.
- 4. Toque Agregar dispositivo o el símbolo más en la esquina superior derecha.

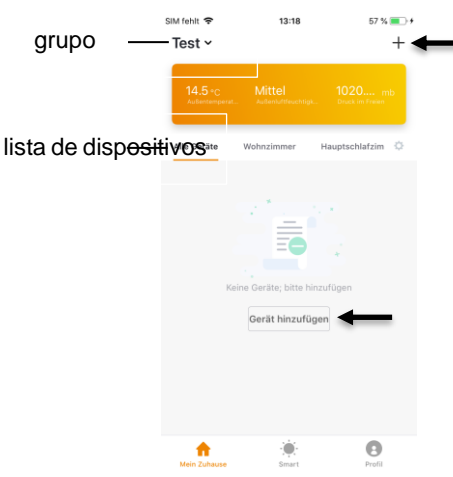

5. Desplácese hacia abajo. Toque el elemento del menú de la tira de conectores.

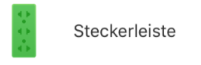

- 6. Si es necesario, retire las tapas protectoras del enchufe de 230 V de su regleta de conexiones WLAN.
- Conecte su regleta de enchufes WLAN a una toma adecuada. El botón de encendido / apagado se ilumina brevemente en verde y se apaga, el LED de alimentación USB se ilumina en azul.

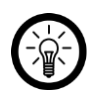

#### NOTA:

Si este no es el caso, encienda su regleta de conexiones WLAN presionando el botón de encendido / apagado.

- Mantenga presionado el botón de encendido / apagado hasta que parpadee rápidamente (aproximadamente 6 segundos).
- 9. En la aplicación, toque Siguiente paso.
- 10. Introduzca la contraseña de WiFi de la red de 2,4 GHz en la que se integrará su regleta de conexiones WiFi.

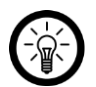

### NOTA:

La red WLAN a la que está conectado su dispositivo móvil se adopta automáticamente. Si su regleta de conexiones WLAN se va a conectar a otra red WLAN, toque Cambiar red. Establezca la conexión a la red deseada en la configuración de WiFi de su dispositivo móvil. Luego regrese a la aplicación e ingrese la contraseña de WiFi solicitada.

- Toque Confirmar. Su toma WLAN ahora estará conectada a la red WLAN. Si la conexión fue exitosa, el botón de Encendido / Apagado se apaga brevemente con un clic audible y luego se ilumina continuamente.
- 12. Toque el símbolo del lápiz junto al nombre del dispositivo.
- 13. Ingrese el nombre que desee. Esto significa que su regleta de enchufes WLAN puede asignarse claramente más tarde.
- 14. Toque Guardar.
- 15. Toque la habitación en la que se utilizará su regleta de conexiones WLAN (p. Ej., Sala de estar).
- 16. En la parte inferior, toca Finalizar.
- 17. Su regleta de conexiones WLAN se agrega a la lista de dispositivos. Esto lo lleva directamente a la página del dispositivo (regleta de conexiones).

## Activar el control por voz

Su regleta de conexiones WLAN es compatible con los sistemas de reconocimiento de voz Amazon Alexa y Google Assistant. Con la ayuda de los dispositivos de altavoz correspondientes, puede controlar su regleta de conexiones WLAN con los comandos de voz correspondientes. Para ello, primero se debe activar la habilidad necesaria (Amazon Alexa) o la acción (Google Home) en las respectivas aplicaciones (Amazon Aexa o Google Home).

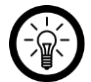

#### NOTA:

Su regleta de enchufes WLAN se reconoce en la aplicación Amazon Alexa y la aplicación Google Home como 5 dispositivos individuales debido a los enchufes intercambiables individualmente.

Si este no es el caso, desactive y active Alexa Skills en Amazon o agregue los dispositivos nuevamente en la aplicación Google Home.

### Servicio de voz de Alexa

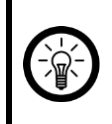

#### NOTA:

Para utilizar el servicio de voz de Alexa, necesita un Dispositivo de altavoz apropiado (por ejemplo, ZX-1660, Echo Dot o Echo) y una cuenta de Amazon.

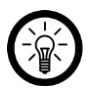

#### NOTA:

Si ya ha activado ELESION como una habilidad en la aplicación Amazon Alexa debido a otro dispositivo ELESION, por lo general no es necesario realizar los pasos a continuación. El dispositivo se reconoce automáticamente tan pronto como se conecta a la aplicación ELESION. Se puede controlar inmediatamente mediante un comando de voz. Si este no es el caso, primero desactive la habilidad ELESION en la aplicación Amazon Alexa y luego actívela nuevamente (vea los pasos 7-14 a continuación).

- 1. Instale la aplicación Amazon Alexa de Amazon.
- 2. Abra la aplicación Amazon Alexa.
- 3. Inicie sesión con su cuenta de Amazon.
- 4. Abra el menú y toque el elemento del menú Habilidades y juegos.
- 5. Ingrese ELESION en la barra de búsqueda. Luego toque el ícono de la lupa.
- 6. En la lista de resultados de la búsqueda, toque ELESIÓN.
- 7. Toca ACTIVAR.
- 8. Establezca su país en la parte delantera del primer campo de entrada.

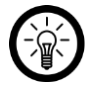

#### NOTA:

La lista de países no está alfabética, sino ordenada por código de área. Los países se enumeran con sus nombres en inglés (por ejemplo, Alemania +49).

- 9. Además del código de país, ingrese la dirección de correo electrónico o el número de teléfono móvil con el que se registró en ELESION.
- 10. Ingrese la contraseña de su cuenta ELESION en el segundo campo.
- 11. Toca Conectar inmediatamente.
- El símbolo ELESION y su dirección de correo electrónico o número de teléfono móvil se muestran arriba. En la parte inferior, toca Autorizar. Su cuenta ELESION estará vinculada a la

Amazon Alexa-Aplicación vinculada. Esto puede tardar unos minutos.

- 13. Espere a que aparezca el mensaje de éxito ELESION se vinculó correctamente. Luego, toca Listo en la parte superior izquierda. Llegas a la pestaña ELESION de la aplicación.
- 14. Toca DESCUBRIR DISPOSITIVOS.

### Aplicación Google Home

#### NOTA:

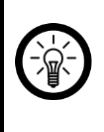

Para utilizar la aplicación Google Home, necesita un dispositivo de altavoz correspondiente (por ejemplo, Google Home, Google Home Max o Google Home Mini) o el servicio de dispositivo móvil Google Assistant y un Cuenta Google.

- Asegúrate de tener configurado tu altavoz de Google Home o Google El asistente está instalado en el dispositivo móvil. Si es necesario, utilice el Manual de instrucciones del altavoz Google Homer para ayudar.
- 2. Instale la aplicación Google Home de Google LLC.
- 3. Abra la aplicación Google Home.
- 4. En la parte inferior izquierda, toca el icono de la casa.
- 5. En la parte superior, toca el símbolo más (Agregar).
- 6. Toque el elemento de menú Configurar dispositivo.
- 7. En la parte inferior de la categoría Trabaja con Google, toque Tiene dispositivos ya configurados?.
- 8. En la administración de cuentas, toque el símbolo de la lupa en la parte superior.
- 9. Ingrese ELESION en la barra de búsqueda. Luego toque el símbolo de búsqueda en el teclado que aparece.
- 10. En la lista de resultados de la búsqueda, toque ELESIÓN.
- 11. Establezca su país en la parte delantera del primer campo de entrada.

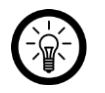

### NOTA:

La lista de países no está alfabética, sino ordenada por código de área. Los países se enumeran con sus nombres en inglés (por ejemplo, Alemania +49).

- 12. Además del código de país, ingrese la dirección de correo electrónico o el número de teléfono móvil con el que se registró en ELESION.
- 13. Ingrese la contraseña de su cuenta ELESION en el segundo campo.
- 14. Toca Conectar inmediatamente.
- El símbolo ELESION y su dirección de correo electrónico o número de teléfono móvil se muestran arriba. En la parte inferior, toca Autorizar. Su cuenta ELESION estará vinculada a la

Página principal de Google-Aplicación vinculada. Esto puede tardar unos minutos.

- 16. Seleccione el dispositivo deseado de su aplicación ELESION tocando.
- 17. En la parte inferior, toca AÑADIR UNA HABITACIÓN.
- 18. Seleccione una habitación tocándola.
- 19. Confirme la asignación de habitaciones tocando HECHO en la parte inferior.
- 20. Accede a la descripción general del dispositivo ELESION de la aplicación Google Home.

## utilizar

## encender

- 1. Conecte su regleta de enchufes WLAN a un enchufe adecuado.
- Encienda su regleta de conexiones WLAN presionando el botón de encendido / apagado.
- 3. El botón de encendido / apagado y los LED de encendido se iluminan. Todos los enchufes de 230 V y los puertos USB se alimentan.
- 4. Conecta los dispositivos que quieras. Tenga en cuenta la capacidad de conmutación máxima y la intensidad actual de su regleta de conexiones WLAN.
- 5. Su regleta de enchufes WLAN ahora está lista para su control a través de una aplicación o un comando de voz.

## Apagar

- 1. Apague los dispositivos conectados.
- 2. Apague la regleta de conexiones WLAN presionando el botón de encendido / apagado. El botón de encendido / apagado y los LED de encendido se apagan.
- 3. Desenchufe la regleta de enchufes WLAN del enchufe.

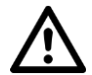

### ¡ATENCIÓN!

¡Sin voltaje solo cuando se desconecta el enchufe!

# Aplicación

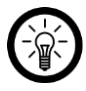

NOTA:

Las aplicaciones se desarrollan y mejoran constantemente. Por tanto, es posible que la descripción de la aplicación en estas instrucciones de funcionamiento ya no corresponda a la última versión de la aplicación.

## Visión general

La aplicación se divide en tres pestañas: Mi hogar, Escenas inteligentes y Perfil.

| A   | Mi pestaña de<br>inicio                 | lista de dispositivos                                                           |
|-----|-----------------------------------------|---------------------------------------------------------------------------------|
|     |                                         | Lista de habitaciones                                                           |
|     |                                         | añadir dispositivo                                                              |
|     |                                         | Información meteorológica basada en la ubicación                                |
| - Č | Pestaña de<br>escenas inteli-<br>gentes | Establecer / cambiar / activar / desactivar acciones au-<br>tomáticas (escenas) |

|   | Ficha perfil | Manejo familiar                                                                           |
|---|--------------|-------------------------------------------------------------------------------------------|
|   |              | Administración de Usuario                                                                 |
|   |              | Mensajes de aplicaciones sobre aprobaciones, alarmas activadas, etc. (centro de mensajes) |
| U |              | Escanear el código QR del dispositivo (escanear)                                          |
|   |              | Dar retroalimentación (retroalimentación)                                                 |
|   |              | Realizar ajustes de notificación / acceso de terceros (ajustes)                           |

## Control de regleta de enchufes WLAN

- 1. En la lista de dispositivos (pestaña Mi casa), toque la regleta de conexiones WLAN. Se abre la página del dispositivo (regleta de conexiones).
- 2. Controle su regleta de conexiones WLAN pulsando el símbolo correspondiente.

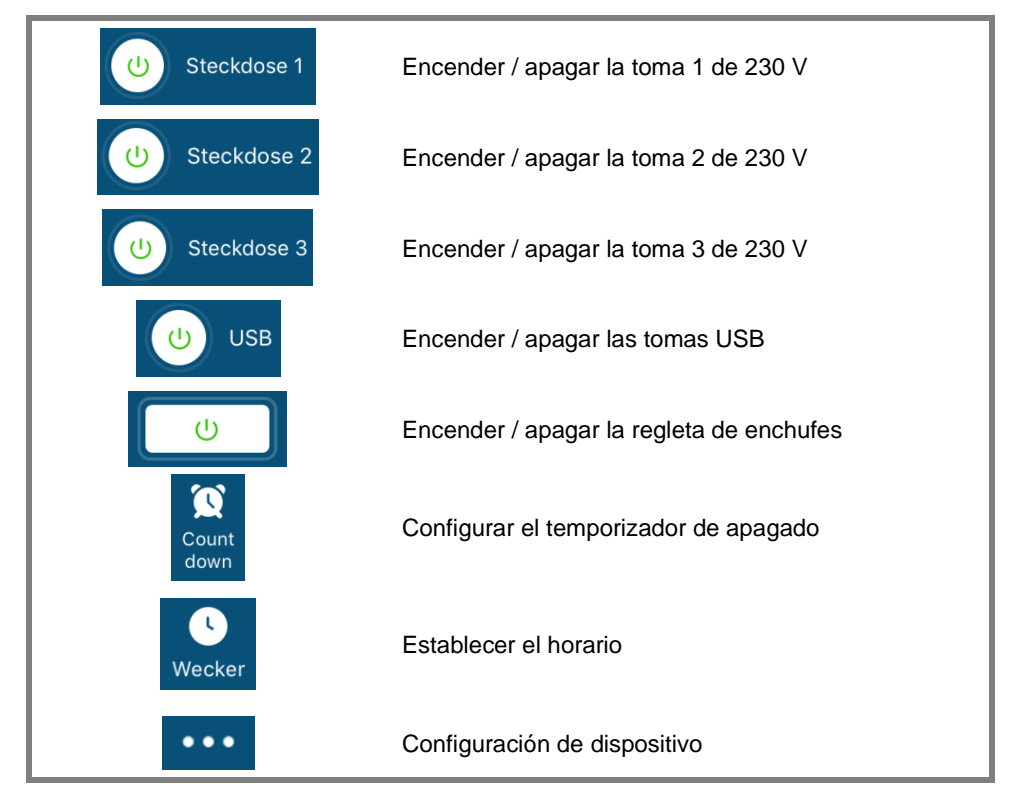

Abra el menú de configuración tocando el símbolo del menú en la página del dispositivo:

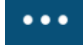

Las siguientes opciones están disponibles en el menú de configuración.

| Cambiar el nombre del dispositivo            | Edite el nombre de la regleta de conexiones<br>WLAN                                            |
|----------------------------------------------|------------------------------------------------------------------------------------------------|
| La ubicación del dispositivo                 | Seleccione la habitación en la que se encuentra<br>la regleta de conexiones WLAN.              |
| Verificar red                                | Verifique la fuerza de la red                                                                  |
| Compartir dispositivo                        | Regleta de enchufes WLAN con otros<br>Compartir usuarios de la aplicación                      |
| Información del dispositivo                  | Información de la regleta de conexiones WLAN                                                   |
| Crear un grupo                               | Establezca qué dispositivos registrados en la ap-<br>licación deben activarse al mismo tiempo. |
| retroalimentación                            | Enviar comentarios                                                                             |
| Verifique la actualización del firm-<br>ware | Actualice el firmware                                                                          |
| Quitar el dispositivo                        | Eliminar la regleta de conexiones WLAN de la aplicación                                        |

## Establecer escenas

Establezca acciones automáticas del dispositivo que se adapten individualmente a sus necesidades. Estos están sujetos a ciertas condiciones a través de otros dispositivos conectados a la aplicación.

anudado. Se requieren dispositivos sensoriales (por ejemplo, NX-4470) y dispositivos de salida (por ejemplo, su regleta de conexiones WLAN) para crear escenas.

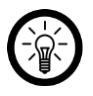

NOTA:

Para vincular sensores a su regleta de conexiones WLAN que no están en Si ha iniciado sesión en la aplicación ELESION, proceda como se describe en la sección IFTTT.

1. Abra la pestaña Smart Scene.

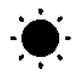

- 2. Toque Smart Add o el icono más en la parte superior derecha.
- 3. Seleccione la categoría que desee:
  - Escena: Controle múltiples dispositivos usando el botón en un dispositivo

Control del hogar Luminea - www.luminea.info

- Automatización: ciertas condiciones activan automáticamente acciones de los dispositivos
- 4. Toca Nombrar escena.
- 5. Ingrese el nombre de la escena y toque Aceptar.

#### Escena:

- 6. Toque Agregar acción a realizar o el símbolo más junto a **Se llevan a cabo las siguientes acciones**.
- 7. Toque el dispositivo que desee.
- 8. Toque la opción que desee.
- 9. Establezca la opción que desee.
- 10. En la esquina superior derecha, toca Siguiente.
- 11. Toque el botón de abajo para mostrar (cursor a la derecha) u ocultar (cursor a la izquierda) la escena en la pestaña Inicio.

#### Automatización:

- 6. Toque Agregar condición para la activación o en el símbolo más junto a Si alguna condición cumple....
- 7. Toque la categoría que desee.
- 8. Establezca la opción que desee.
- 9. En la esquina superior derecha, toca Siguiente.
- 10. En la parte inferior, toque Agregar acción a la ejecución o en el símbolo más junto a Se llevan a cabo las siguientes acciones.
- 11. Toque la opción que desee.
- Termine de configurar la escena / automatización haciendo clic en en la esquina superior derecha ahorrar grifo.

### Retire la regleta de enchufes de la aplicación

- 1. En la lista de dispositivos (pestaña Mi casa), toque la regleta de conexiones WLAN.
- 2. Toque el símbolo de menú en la esquina superior derecha:

#### •••

- 3. Desplácese hacia abajo y toque Eliminar dispositivo.
- 4. Confirme el proceso tocando Listo en la ventana del mensaje. Su regleta de conexiones WLAN se eliminará de la aplicación.

## Eliminar cuenta de aplicación

1. Abra la pestaña Perfil.

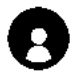

2. En la parte superior, haga clic en la flecha junto a su dirección de correo electrónico.

- 3. Si es necesario, desplácese hacia abajo y toque el elemento de menú Desactivar cuenta.
- 4. Toque Confirmar.
- 5. Lea atentamente la pantalla de información. Luego toque Confirmar.
- 6. Se cerrará la sesión automáticamente. Su cuenta se eliminará permanentemente a la hora indicada en la pantalla de información.

## Comandos de voz

Cada comando de voz comienza con "Alexa" o "OK, Google", seguido del nombre del dispositivo ELESION de su regleta de conexiones WLAN y el comando de voz deseado.

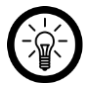

#### NOTA:

Cada toma de la regleta de conexiones WLAN se puede encender y apagar individualmente. Los siguientes nombres estándar están predeterminados y se pueden cambiar a través de la aplicación ELESION:

- Interruptor 1/2/3 = Enchufe 230 V 1/2/3
- USB 1 = todas las tomas USB

| acción                                 | Comando de voz                       |
|----------------------------------------|--------------------------------------|
| Enciendo todos los onebutos            | Alexa, enciende XXX!                 |
|                                        | OK, Google, enciende XXX.            |
| Anagua tadas las anabutas              | ¡Alexa, apaga XXX!                   |
| Apague todos los elicitules            | OK, Google, apaga XXX.               |
| Enciendo lo tomo do 220 V 1            | Alexa, enciende XXX 1!               |
|                                        | De acuerdo, Google, enciende XXX 1.  |
| Enciendo lo tomo do 220 V/2            | Alexa, enciende XXX 2!               |
|                                        | ¡De acuerdo, Google, enciende XXX 2! |
| Encienda la toma de 220 V/2            | Alexa, enciende XXX 3!               |
|                                        | De acuerdo, Google, enciende XXX 3.  |
| Descenastar la toma de 220 V/1         | Alexa, apaga XXX 1!                  |
|                                        | De acuerdo, Google, apaga XXX 1.     |
| Decements is toma do $220 \text{ V}/2$ | Alexa, apaga XXX 2!                  |
| Desconecte la torna de 230 v 2         | De acuerdo, Google, apaga XXX 2.     |
| Dessenante la tema de 220 V/2          | ¡Alexa, apaga XXX 3!                 |
| Desconecte la torna de 230 V 3         | De acuerdo, Google, apaga XXX 3.     |
| Enciendo todos los tomos LICD          | Alexa, enciende XXX USB1!            |
| Encienda lodas las lomas OSB           | OK, Google, enciende XXX USB1.       |
|                                        | Alexa, apaga XXX USB1!               |
|                                        | OK, Google, apaga XXX USB1.          |

Control del hogar Luminea - www.luminea.info

# IFTTT

**IFTTT**funciona según el principio "Si ocurre X, entonces Y se activa". Con la ayuda de la aplicación IFTTT, las acciones de otras aplicaciones compatibles ahora se pueden vincular con acciones de la aplicación ELESION.

### **Conectar aplicaciones**

- 1. Instale la aplicación IFTTT en su dispositivo móvil.
- 2. Configure una cuenta IFTTT.
- 3. Abra la aplicación IFTTT e inicie sesión.
- 4. En la parte inferior, toca la pestaña Buscar.
- 5. Ingrese SmartLife en la barra de búsqueda.
- 6. En la lista de aplicaciones, toque la pestaña Servicios y luego toque la aplicación SmartLife en la lista de aplicaciones.
- Luego toque Conectar. Serás llevado automáticamente a la página de inicio de sesión de la aplicación. reenviado.
- 8. Inicie sesión con su cuenta ELESION (número de teléfono o correo electrónico y contraseña).
- 9. Toca Vincular ahora.
- 10. Toca Autorizar.
- Luego toque Abrir. La aplicación ELESION se usa en la aplicación IFTTT como un subprograma adicional.

## Establecer el gatillo

- 1. Abra la aplicación IFTTT.
- 2. En la parte inferior derecha, toca la pestaña Mis subprogramas.
- 3. Toque el símbolo más en la esquina superior derecha.
- 4. Toque el símbolo más de nuevo.
- 5. Toque Servicios de búsqueda. Ingrese SmartLife.
- 6. En la lista de subprogramas encontrados, toque la aplicación SmartLife.
- Crea el disparador deseado. Por ejemplo, la alarma de un sensor (disparador / X) puede encender su calentador (acción de seguimiento / Y).

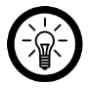

#### NOTA:

Tenga en cuenta que los dispositivos deben estar en línea para que la aplicación IFTTT pueda encontrarlos o reconocerlos.

## intimidad

Antes de entregar el dispositivo a terceros, envíelo para su reparación o devuélvalo, tenga en cuenta lo siguiente:

• Quita el dispositivo de la aplicación.

Una explicación de por qué ciertos datos personales para el registro o ciertos Se requieren aprobaciones para su uso en la aplicación.

## Especificaciones técnicas

| Entrada                                 |                  | 90-264 V CA, 50/60 Hz, máx. 16 A                          |
|-----------------------------------------|------------------|-----------------------------------------------------------|
| salida                                  | Toma de 230<br>V | 90-264 V CA, 50/60 Hz, máx. 16 A                          |
|                                         | Puerto USB       | 5 V CC, máx. 4 A                                          |
| Capacidad de conmutación                |                  | Max. 3.680 W                                              |
| Corriente maxima                        |                  | 16 A                                                      |
| Frecuencia de radio                     |                  | 2,412-2,472 GHz                                           |
| Potencia máxima de transmi-<br>sión     |                  | <100 mW                                                   |
| Estándar WLAN                           |                  | 802.11b / g / n                                           |
| Protocolos de seguridad WiFi            |                  | WPA-PSK / WPA2-PSK / WPA / WPA2 / WEP / WPS2<br>/ WAPI    |
| Cifrado                                 |                  | WEP / TKIP / AES                                          |
| Aplicaciones / programas<br>compatibles |                  | Amazon Alexa, Asistente de Google, IFTTT                  |
| conexiones                              |                  | 1 enchufe de 230 V<br>3 x toma de 230 V<br>4 x puerto USB |
| Longitud del cable                      |                  | 1,70 metros                                               |
| Dimensiones                             |                  | 40 x 260 x 65 mm                                          |
| Peso                                    |                  | 315 g                                                     |

Atención al cliente: +49 7631/360 - 350

Importado de:

PEARL.GmbH | PEARL Straße 1–3 | D-79426 Buggingen © REV2 - 08/01/2019 - BS // MF